## バックアップ・リストアについて

# 令和7 (2025) 年度版

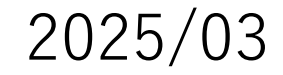

### 【バックアップ・リストアについて】

本学のYINS-LMS 2024(Moodle2024)のコースデータをバックアップして, YINS-LMS 2025(Moodle2025)のコースヘリストアする場合, 過去のMoodleのユーザデータを含めずにリストアしてください. (Moodle2024では、バックアップにおいて、 ユーザデータのバックアップは出来ない設定となっております。)

この理由は, Moodle2025とそれ以前のMoodleのコース管理番号が異なっておりますため, ユーザデータを含めてリストアいたしますと不具合が生じてしまうためです.

### 【バックアップ・リストアについて】

Moodle2025では、別途ご案内のとおり、講義動画収録配信システム導入にともない、 コースページの最上部に「Panopto Course Tool」のリンクが作成されております。 そのため、**以下の(1)~(2)及び(3)の点に注して**、バックアップ・リストアを行ってください。

 (1) 2024年度をバックアップする際は、バックアップの設定で スキーマの設定でPanopto Course Toolのチェックを外して (下記イメージ図参照) バックアップしてください。 (Moodle2024のPanopto Course Toolのフオルダは Moodle2025では参照できないためです。)

) / バックアップ

| 1. 初期設定 🕨 | - 2. スキーマ設定 🛏 3. 確認およびレビュー 🛏 4. バックアッフ | 『を実行する ► 5. 完了 |     |  |
|-----------|----------------------------------------|----------------|-----|--|
|           |                                        |                |     |  |
| 次を含       | 含む:                                    |                |     |  |
|           |                                        |                |     |  |
| )32t모     |                                        |                |     |  |
| すべ7       | て / なし (タイプオプションを表示する)                 |                |     |  |
|           |                                        |                |     |  |
|           |                                        |                |     |  |
|           |                                        |                |     |  |
|           | ✓ 一般                                   |                | × 🔒 |  |
|           |                                        | ユーリテータ         |     |  |
|           |                                        |                |     |  |
|           | Hanopto Course Tool 🦂                  | -              | × # |  |
|           |                                        |                |     |  |
|           | 🗹 アナウンスメント 🧫                           |                | × 🔒 |  |
|           |                                        |                |     |  |
|           |                                        |                |     |  |
|           |                                        |                |     |  |

#### (2) リストアの際は、上書きはせず、既存のコースに結合としてください。

(上書きしてしまうと、Moodle2025の「Panopto Course Tool」のリンクが消えてしまうためです。) #『上書きして消してしまった場合はコース編集モードの「活動またはリソースを追加する」で Panopto を選べば追加できます。名称空白の追加メニューが開くので, 上部の名称欄に「「Panopto Course Tool」、「Panopto講義動画」 など適宜記述してください. 』

#### (3) リスア時に以下の警告メッセージが表示されますが、 リストアには影響ありませんので、 続行でリストアを行ってください。 「あなたが割り当てを許可されているロールに バックアップファイル内のロールを マップできません。」(左記イメージ図参照)

1. 確認 🕨 2. 宛先 🛏 3. 設定 🛏 4. スキーマ 🖛 5. レビュー 🛏 6. 処理 🛏 7. 完了

ҕなたが割り当てを許可されているロールにバックアップファイル内のロール をマップできません

#### ロールマッピングをリストアする

|                  | manager    | マネージャ          | \$             |
|------------------|------------|----------------|----------------|
| coursecreator    |            | なし             | \$             |
| editingteacher   |            | 教員             | \$<br>Ĵ        |
| teacher          |            | 編集権限のない教師      | \$<br>]        |
| student          |            | 学生             | \$             |
| editingteacher_1 |            | 教員 그ピー         | \$<br>教師の追加登録月 |
| editingteache_2  |            | 教師 コピー 1 コピー 2 | \$             |
| editingteache_1  |            | 教師 コピー 1       | \$<br>]        |
|                  | 続ける「キャンセル」 |                |                |

○ 昨年度のコースの移行については、コースバックアップとリストアを行うことにより可能です。 バックアップとリストアの方法についたは、下記サイトを参考として下さい。

バックアップ → <u> コースのバックアップ</u>

リストア → <u>コースのリストア</u>

(「バックアップのリストア (ダウンロードしたバックアップファイルを使って」を参考としてください)